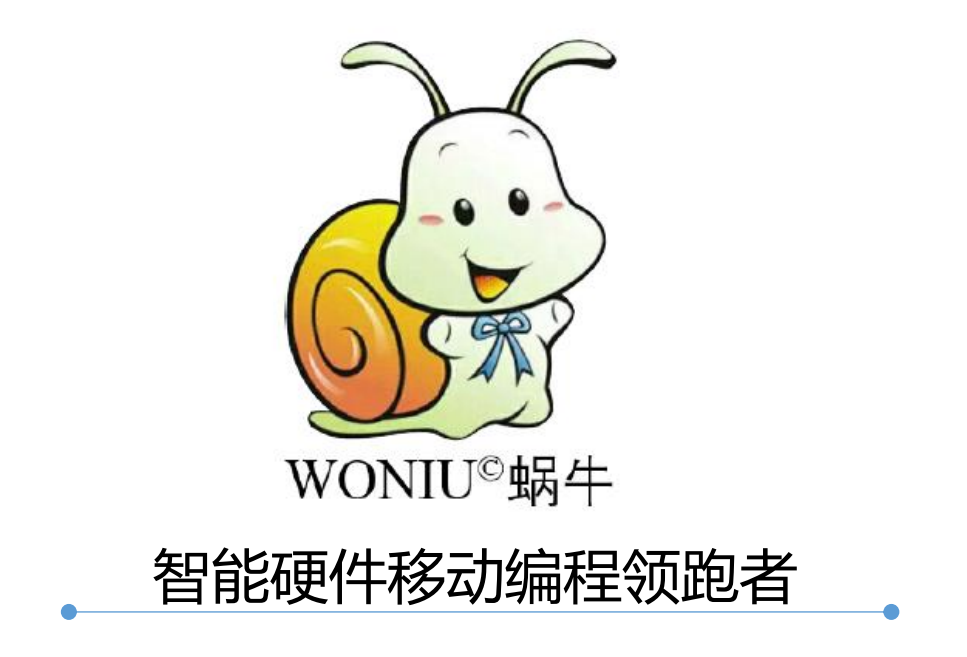

## 移动端编程使用说明 (Arduino 篇)

★移动端开发、使用方便、编程简单★

- ◆ 移动开发:移动端无线编程,兼容 Android、HarmonyOS 的手机、平板等移动设备。
- ◆ 使用方便: APP 一键秒连编程设备,程序一键下载,图形和代码编程一键切换。
- ◆ 编程简单:图形化积木拖放式编程方式,与 Scratch、Mixly、 Mind+编程体验一致。

| 上午10:02 🞯 🥮 😨 🥥 🔸                    |          | HD 5G     | 上午1                        | 0:02 河 🚇 👳 🚺     | į s           |       |                | dl 📴 🕫          |
|--------------------------------------|----------|-----------|----------------------------|------------------|---------------|-------|----------------|-----------------|
| 场牛科创编程                               |          |           | ∷⊟                         |                  |               | いです。  | <b>乙</b><br>代码 | ▶ 运行            |
| 小个体大梦想, 小块头大能量<br>图形化编程 程序无线上传 APP/I | 程序名终端    |           | 基本IO                       | ,                | <b>י</b> ע.10 | 习烁LED |                | *               |
| 手机也能玩转Arduir                         | o编程      |           | -基础-<br>()<br>引脚           | 初始化<br>模式配置:引脚   | <b>13 </b> 为  | 输出 🔻  |                |                 |
|                                      |          | <b>(*</b> | <b>③</b><br>蓝牙             | 数字输出:引脚          | 13 🔽 輸出       | 高电平 🔻 |                |                 |
| 基础教程 综合实验                            | 编程模型     | 块乐游戏      | <b>B</b>                   | 等待 全秒 10 数字输出:引脚 | 13 13 輸出 (    | 低电平   |                |                 |
|                                      | 10       |           | 控制                         | 等待 毫秒 🔽 🕇 10     | 00            | <br>  |                |                 |
| 送空器 蓝牙标记                             | APP升级    | 蜗牛商城      | (1) 数据                     |                  |               |       |                |                 |
|                                      |          |           | 図                          |                  |               |       |                |                 |
|                                      | 好t<br>24 |           | 文重<br>fx<br>函数<br>EB<br>高级 |                  |               |       |                |                 |
| Ⅰ最新教程                                |          |           | -模块-                       |                  |               |       |                |                 |
| 501.DS1302电子时钟                       |          |           | ·<br>感<br>传感器              |                  |               |       |                |                 |
| 401.有源蜂鸣器                            |          |           | <b>医</b><br>执行器            |                  |               |       |                | · · · · · · · · |
| 301.TM1650四位数码管                      | <b></b>  |           | <b>()</b>                  |                  |               |       |                |                 |
| 201.机械按键                             |          |           | 显示器                        |                  |               |       |                |                 |
| 109.常用函数                             |          |           | 智能                         |                  |               |       |                |                 |
| 108.常量与变量                            |          |           |                            |                  |               |       |                |                 |
|                                      |          |           |                            |                  |               |       |                | · · · · · ·     |
|                                      |          |           |                            |                  |               |       |                | · · · · · ·     |
|                                      |          |           |                            |                  |               |       |                |                 |

蜗牛编程 APP 主界面

综合实验界面

一、 准备

▶ Android、HarmonyOS 手机、平板等智能移动设备

▶ 蜗牛编程 APP (资料提供)

## 二、安装

安装"蜗牛编程.apk",安装过程中允许"位置访问"、"照相"、 "文件访问"等权限。安装后的 APP 图标见下图所示。

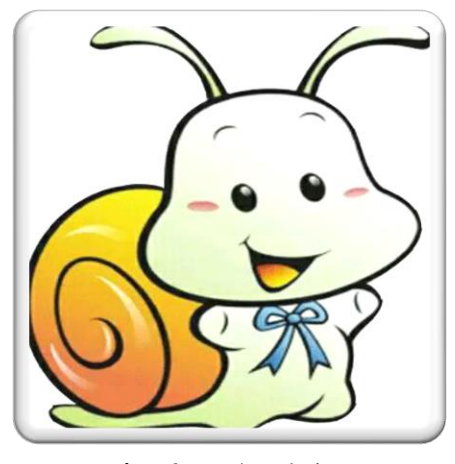

蜗牛科创编程

## 三、 操作步骤及说明

1) 打开设备的蓝牙及位置信息功能

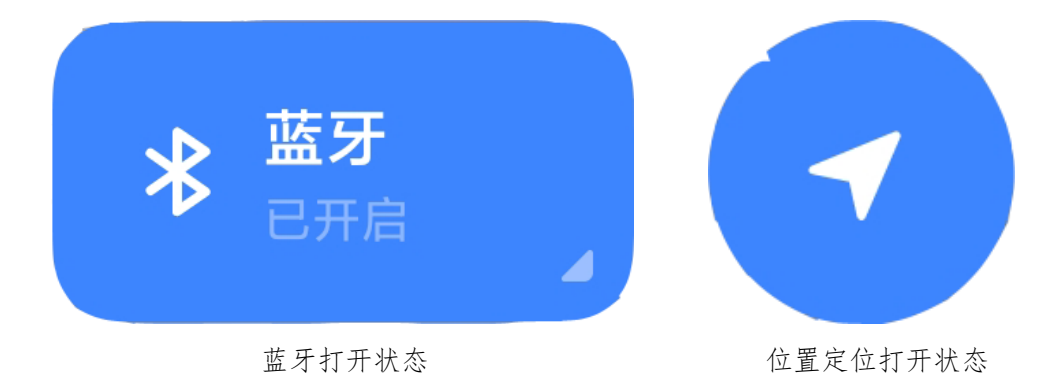

2) 打开蜗牛编程 APP 软件

APP 打开后进入主界面,包括8大功能。

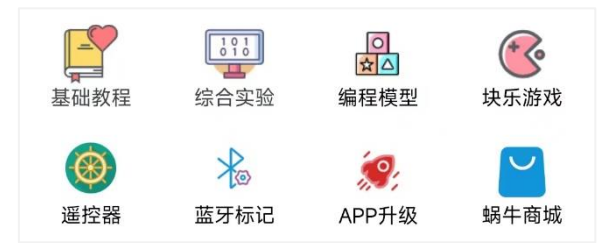

基础教程: 涵盖 Arduino 基础知识、传感器、显示器、执行器和智能 模块五大方面,目前已精心归纳总结了近 40 篇教程文章,而且还在 持续不断地更新中。

综合实验:涵盖 Arduino 的基础 IO、串口、蓝牙、结构控制、运算符、 常量与变量、函数、传感器、显示器、执行器和智能模块 11 大方面 的经典实验,可直接下载运行,而且还在持续不断地更新中。

**编程模型:** 收录了蜗牛编程自己的红绿灯、智能台灯编程模型,以及 第三方齐护机器人的 MakeStart 编程套件,功能集成了模型的使用手 册、程序实例以及在线实操。

**块乐游戏:** 收录了经典的 Blockly 积木块益智编程游戏,包括动物拼图、块乐 24 点,让用户快速熟悉图形化积木编程方式。

更多功能期待您的使用开发!

3) 蜗牛开发板供电

蜗牛 Arduino 开发板配套有 5V 升 9V 的电源线,可以直接使用普通的 5V 充电宝给开发板供电。

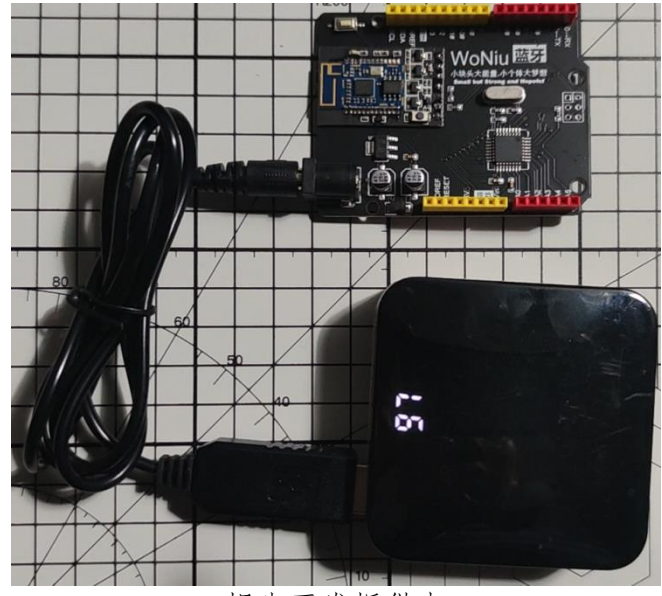

蜗牛开发板供电

4) 连接蜗牛开发板

点击工具栏的"**淡**"连接图标,会弹出附近所有可连接的设备 列表。

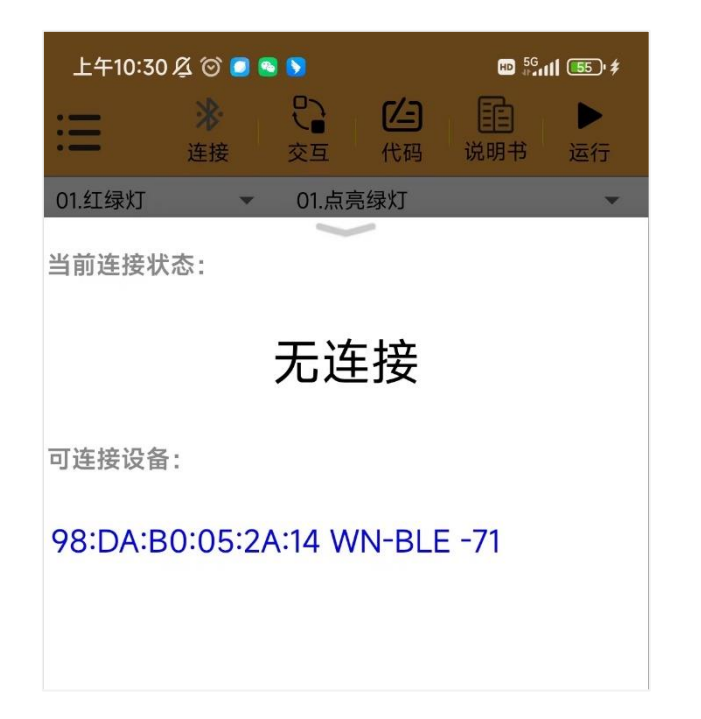

选择(点击)要连接的设备。连接成功后,工具栏上的" 🔆"图标会变为" 🔆"状态(注:断开后会自动变回" 🎉"状态)。

5) 选择积木

左侧是编程积木选择区,包括" <sup>[]</sup><sub>引脚</sub>"、" <sup>[]</sup><sub>函数</sub>"、" <sup>[]</sup><sub>控制</sub>"等积 木组。点击每一类积木组又会弹出更多的积木块,每一个积木块都代 表着一条 Arduino 语句。针对程序需求,选择具体的积木,并手动拖 放至右侧的程序区。下图为 Arduino 的经典实例 Blink (LED 闪烁) 所需要的积木,起初它们散乱地显示在程序区。

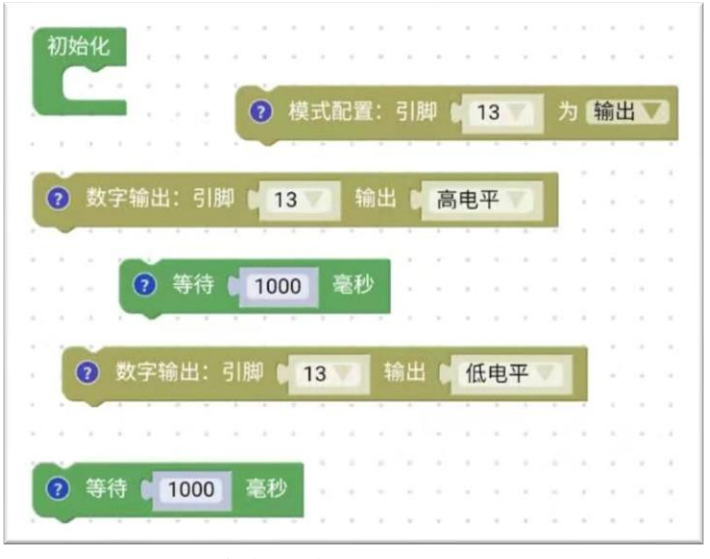

编程过程之选择积木

6) 积木的逻辑组合

按照程序逻辑,将积木进行逻辑组合。

| 初始化                    |
|------------------------|
| 模式配置:引脚 13 为 输出     输出 |
|                        |
| ② 数字输出:引脚 13 输出 高电平 3  |
| 等待 1000 毫秒             |
| ②数字输出:引脚 13 输出 低电平下    |
| ② 等待 ▶ 1000 毫秒         |

编程过程之程序积木的逻辑组合

7) 程序编译下载

在手机与蜗牛开发板已连接的情况下,点击工具栏的"▶"运行按钮,弹出上传进度框,以百分号数字的形式指示上传过程。上传完成后会弹出"上传完成"临时提示框,同时新程序开始执行。

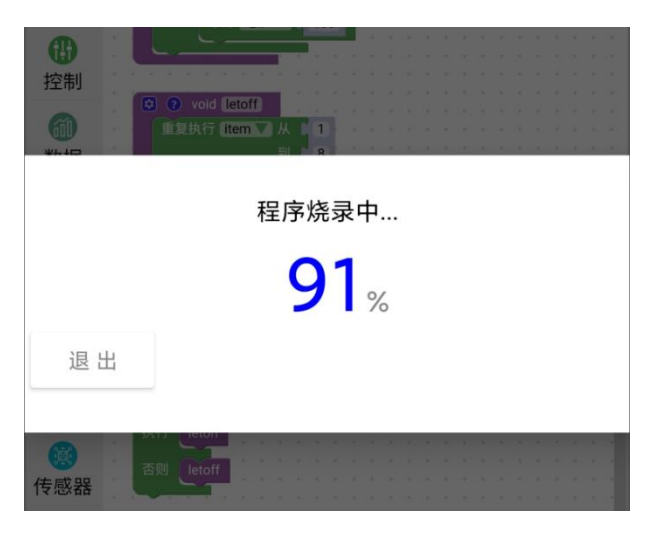

8) 手机与蜗牛开发板交互

当需要 APP 与蜗牛开发板间互传数据时,可用到"交互"功能,它位于"更多"菜单下。交互窗口有两部分组成:

1. 数据接收区:接收蜗牛开发板上传至 APP 的数据

2. 数据发送区: APP 发送至蜗牛开发板的数据

3. 清空按钮可清空数据接收区内的全部内容

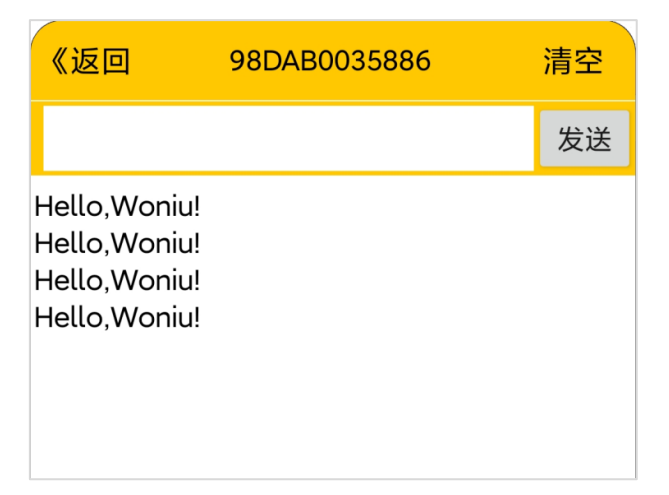

APP 与蜗牛开发板交互界面

使用注意:

- 因为是蓝牙无线发送,数据发送速率与有线串口相比略低,因此 程序设计时,两次数据发送之间要适当加一个延时。
- 2. 点击交互窗口以外的灰度区域,可退出交互窗口。
- 9) 图形程序与代码程序切换

▶ 积木编程状态:工具栏图标显示为""

▶ 代码查看状态:工具栏图标显示为"积木"

| 上午10:02 🗇 🤐 🧑 🧻 🕴 👘 🏙 🏭                                                                                                    |                                                                                           |              | 上午10:45 及 🗇 🗷 🖉 📟 📖 📾 #                                                                                                    |  |  |  |
|----------------------------------------------------------------------------------------------------|-------------------------------------------------------------------------------------------|--------------|----------------------------------------------------------------------------------------------------|--|--|--|
| ≔                                                                                                    |                                                                                           | 【→ → ○ 代码 运行 | 注 送接 交互 秋木 运行                                                                                                    |  |  |  |
| 基本IO                                                                                                    | ▼ 01.闪烁LED                                                                                | -            | 基本IO ▼ 01.闪烁LED ▼                                                                                                    |  |  |  |
| -基础-<br>(5))<br>引脚<br>登<br>蓝牙<br>(1))<br>控制                                                                                                    | 初始化<br>模式配置:引脚 (13 方 論出 )<br>数字输出:引脚 (13 输出 ) 高电平<br>等待 高砂 (1000)<br>数字输出:引脚 (13 输出 ) 低电平 |              | <pre>void setup() {     pinMode(13, OUTPUT); } void loop() {     digitalWrite(13,HIGH);     delay(1000);     digitalWrite(13,LOW);     delay(1000); </pre> |  |  |  |
| <ul> <li>通数据</li> </ul>                                                                                                    |                                                                                           |              | }<br>}                                                                                                    |  |  |  |
| ©量<br>⑦<br>函数                                                                                                    |                                                                                           |              |                                                                                                    |  |  |  |
| <ul> <li>■</li> <li>●</li> <li>●</li></ul>                                                                                                    |                                                                                           |              |                                                                                                    |  |  |  |
| (2) Set HT<br>(2) Set HT<br>(2) Set HT |                                                                                           |              | 代码查看状态                                                                                                    |  |  |  |
| 督能                                                                                                    |                                                                                           |              |                                                                                                    |  |  |  |

## 10)程序区的缩放

积木编程过程中,可以手指操作实现下列功能:

▶ 单手指轻触积木块划动:移动积木,与其它积木进行拼接

单手指轻触空白区划动:将所有积木整体移动,调整显示位置
 双手指轻触划动:缩放程序区,会改变积木的整体大小

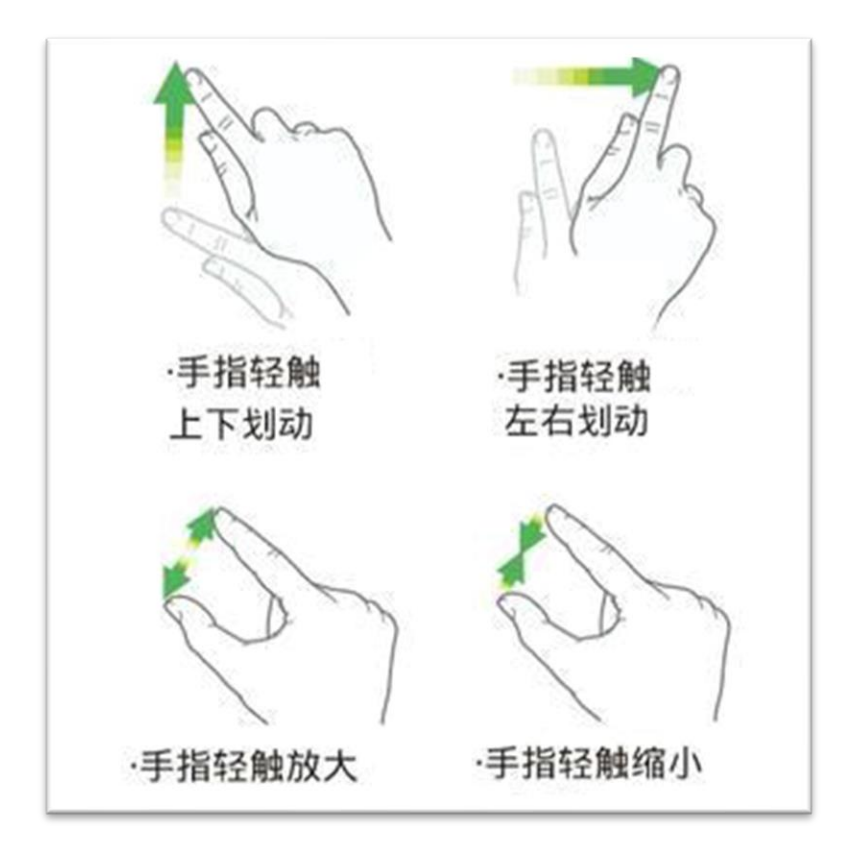

注意: 以上操作仅在"程序区"有效。

11)程序分享

无论你是编程大手还是编程小白,程序分享功能都将是一项让你 眼前一新的功能。你可以"分享代码"给需要的人获得成就感和影 响力,也可以从别人那里"获取分享",学习别人的经验和成果。 这项功能位于"文件"菜单下。

更多功能期待你的开发!

@蜗牛科创编程 2023 年 10 月